## VILLAGE OF WEST MILWAUKEE MUNICIPAL COURT

### INSTRUCTIONS FOR HOW TO APPEAR REMOTELY

ZOOM MEETING INFORMATION

Meeting ID: 638 901 3678

Meeting Password: 926452

# Note: Zoom meeting information should be treated as confidential and not shared with anyone who is not a party to the case.

#### HOW TO APPEAR REMOTELY

Parties may appear at the hearing either by video or by phone using Zoom, a remote conferencing service provided for free.

#### Instructions to Appear by Video using a Computer:

- 1. Copy and paste the Meeting Link in your web browser OR go to zoom.us, click "JOIN A MEETING", and enter the Meeting ID shown above.
- 2. Enter the Meeting Password shown above.

**Note:** To appear by video using a computer, you are not required to download any software to use Zoom. You will need a web camera and microphone connected to your computer. If you <u>do not</u> have a microphone connected to your computer, follow the directions to appear by phone provided below. If you have a microphone connected to your computer, <u>do not</u> also call in by phone. Doing so will create audio feedback during the session.

#### Instructions to Appear by Video Using a Smart Phone:

- 1. Download the Zoom Cloud Meetings app to your smartphone (the app is free)
- 2. Click "Join A Meeting"
- 3. Enter the Meeting ID shown above.
- 4. Enter the Meeting Password shown above.

**Note:** To appear using a smartphone, download the app in advance of the scheduled court hearing. Be sure your phone is adequately charged because using Zoom will significantly drain the phones battery life.

#### Instructions to Appear by Telephone Only:

- 1. Call the following number: 1-312-626-6799 (phone number for the Zoom Central Time Zone)
- 2. Enter the Meeting ID shown above.
- 3. Enter the Meeting Password shown above.

SHOULD YOU HAVE QUESTIONS REGARDING HOW TO PARTICIPATE IN THE ABOVE REFERENCED HEARING, PLEASE CONTACT THE CLERK OF COURTS AT 414-645-5411.